# MANUAL e-Saj

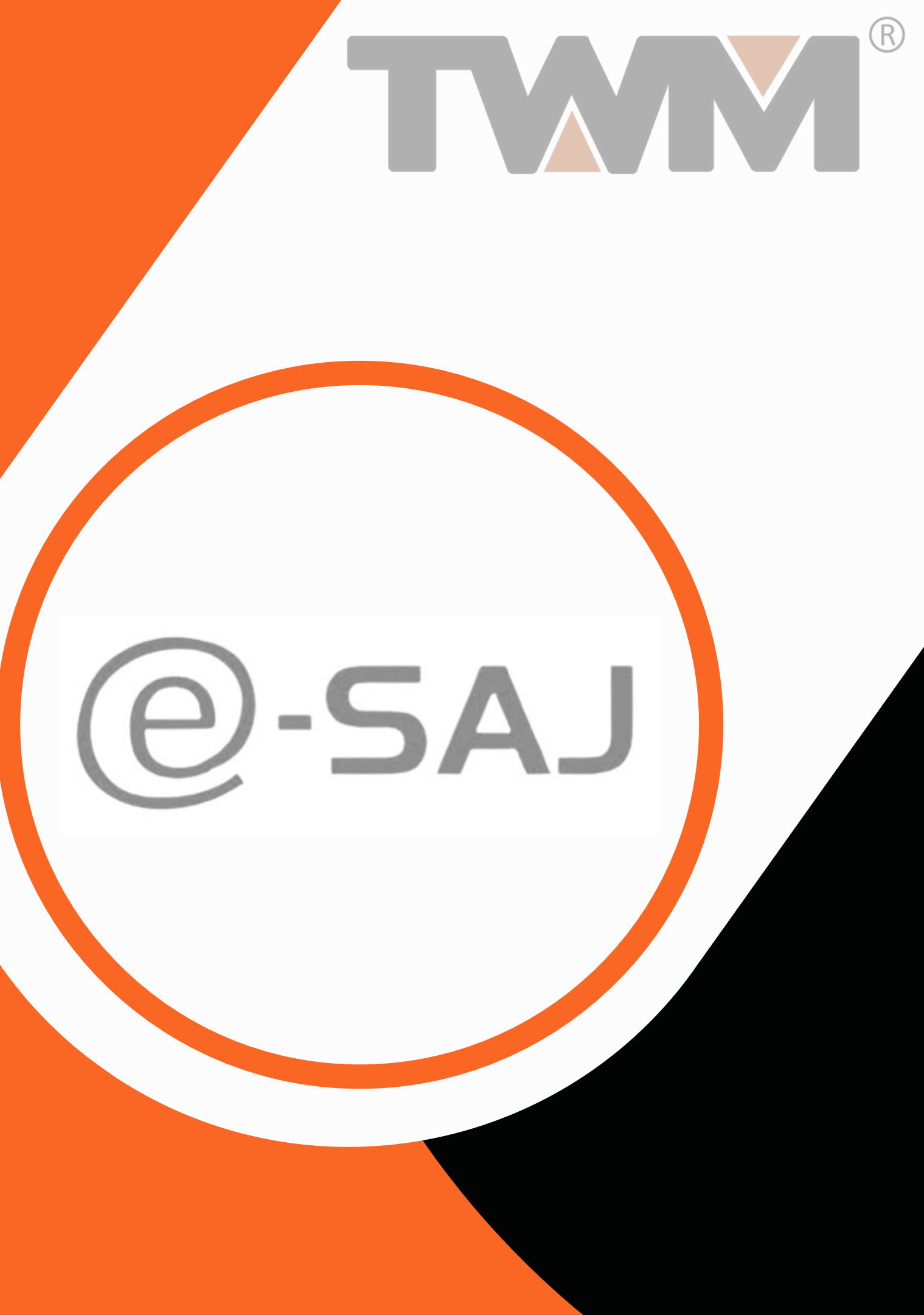

No navegador de sua preferência insira o link citado e aparecerão os simuladores contratados. Clique no Simulador e-SAJ.

# ACESSO AO SIMULADOR

| e-Saj        | PI-e                | Trabalhista     |
|--------------|---------------------|-----------------|
| e saj        | PJe                 |                 |
| Petição Simp | plificada Escritóri | o / Atendimento |

Para acessar o Simulador há um link próprio para sua instituição.

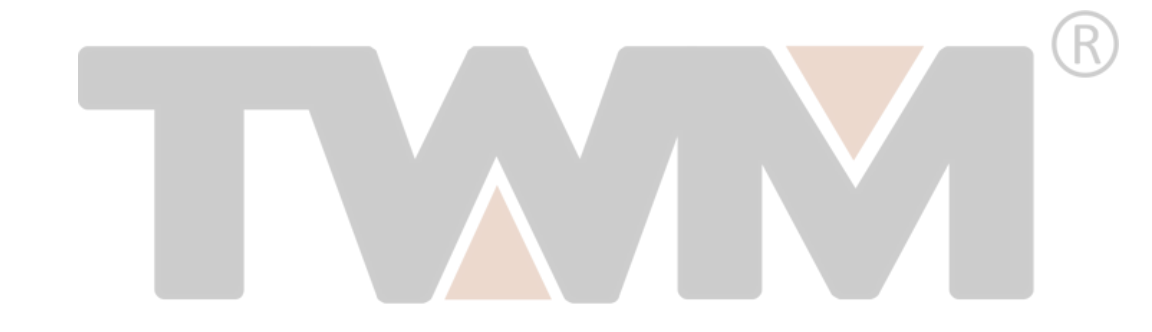

TELA DE LOGIN: Para entrar no Simulador use seu e-mail e senha previamente definidos. Caso não se recorde da senha, basta utilizar o "Esqueceu a senha?" e criar uma nova a partir do link que receberá em seu e-mail.

| Er | Entrar |                          |
|----|--------|--------------------------|
|    | E-mail |                          |
|    | Senha  |                          |
|    |        | Lembrar-me               |
|    |        | Entrar Esqueceu a senha? |

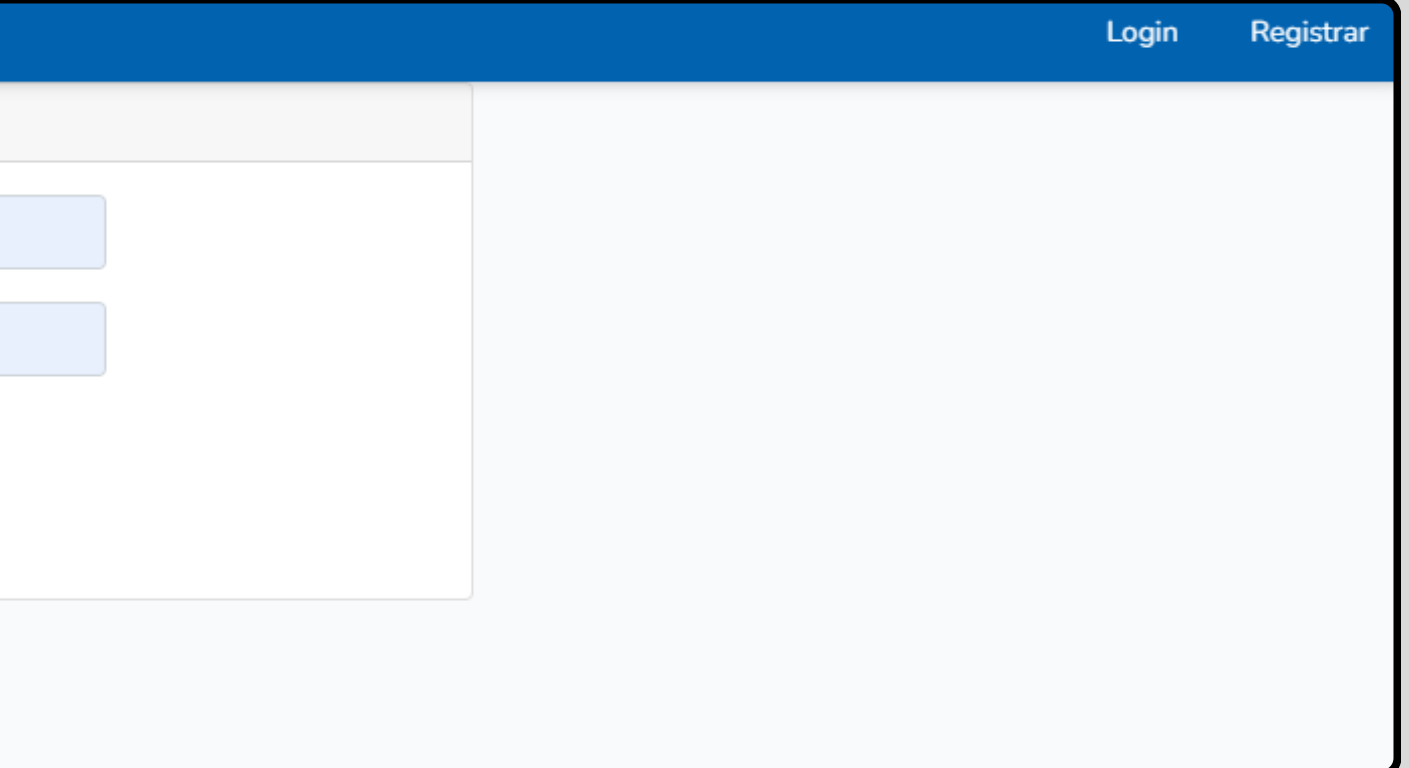

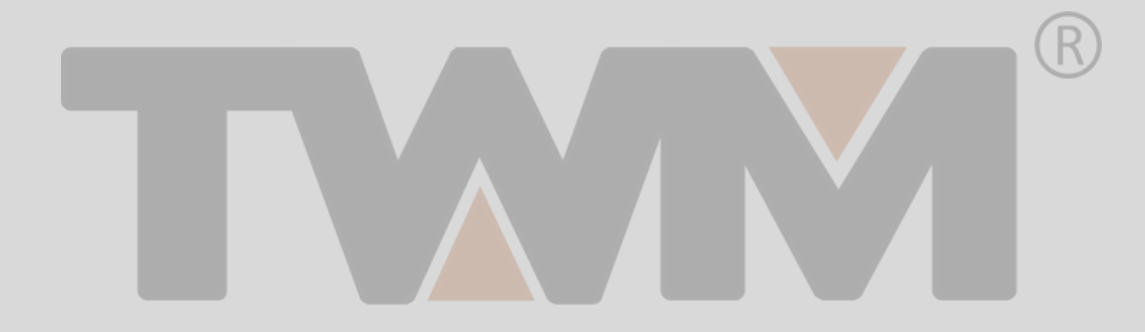

## **TELA INICIAL:** Lista todos os processos que dependem de alguma manifestação do usuário logado.

| e-SAJ   Painel do Advogado                                                      |                                      |                                                                                         | TJSP TWM Admin 🚨                                    |
|---------------------------------------------------------------------------------|--------------------------------------|-----------------------------------------------------------------------------------------|-----------------------------------------------------|
| HOJE - 19 FEV.<br>A fazer                                                       |                                      | Você não possui audiências agendadas.<br>Você não possui processos com prazo em aberto. |                                                     |
| Todos341AudiênciaPeticionar em respostaAssinar e enviar                         | PETICIONAR EM RESPOSTA Peticionar    | CADASTRADA EM 31 DE JAN DE 2024, POR LUCAS TWM<br>Petição inicial                       | Classe 1<br>Assunto 1<br>1º Grau inicial            |
| Feito<br>Aguardando distribuição<br>Aguardando juntada<br>Distribuída / Juntada | PETICIONAR EM RESPOSTA<br>Peticionar | CADASTRADA EM 9 DE JAN DE 2024, POR TWM ADMIN<br>Petição inicial                        | Rennan Parte 2<br>Classe 1<br>1º Grau intermediário |

### Obs.: No caso de usuário administrador, listará todos os processos efetuados no Simulador.

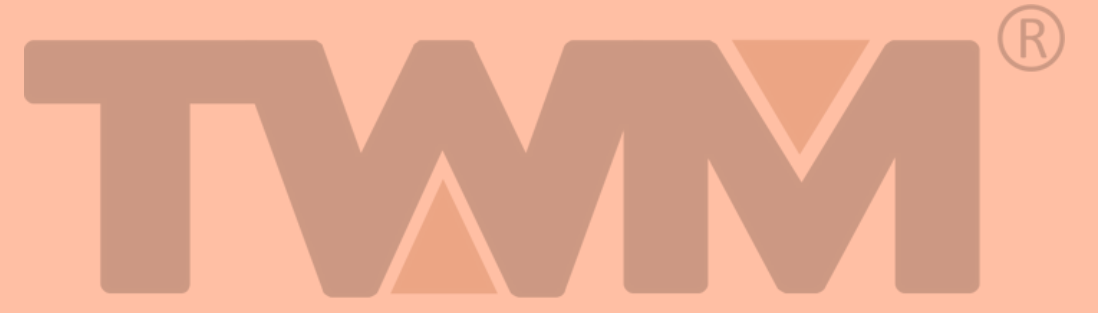

### **COMO CRIAR O PROCESSO?**

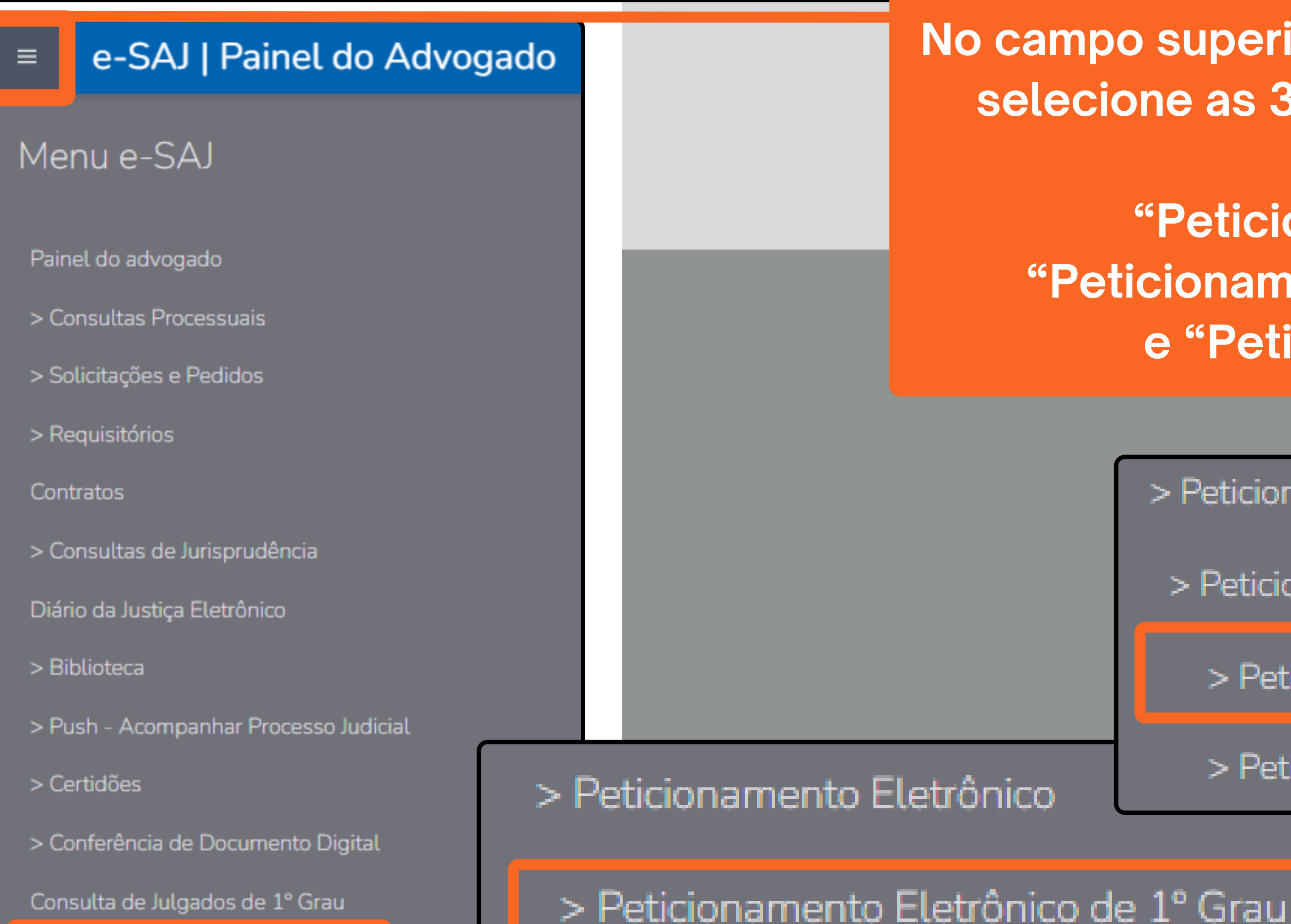

Peticionamento Eletrônico

Consulta de Julgados de 1º Grau

> Manual do aluno

No campo superior esquerdo ao lado de "e-SAJ" selecione as 3 barras para acessar o menu, clique em: "Peticionamento Eletrônico", "Peticionamento Eletrônico de 1° Grau" e "Petição Inicial de 1° Grau"

> Peticionamento Eletrônico

> Peticionamento Eletrônico de 1º Grau

> Petição Inicial de 1º Grau

> Petição Intermediária de 1º Grau

**INSERINDO INFORMAÇÕES NO PROCESSO:** Há apenas uma tela para preenchimento

dos dados necessários ao processo.

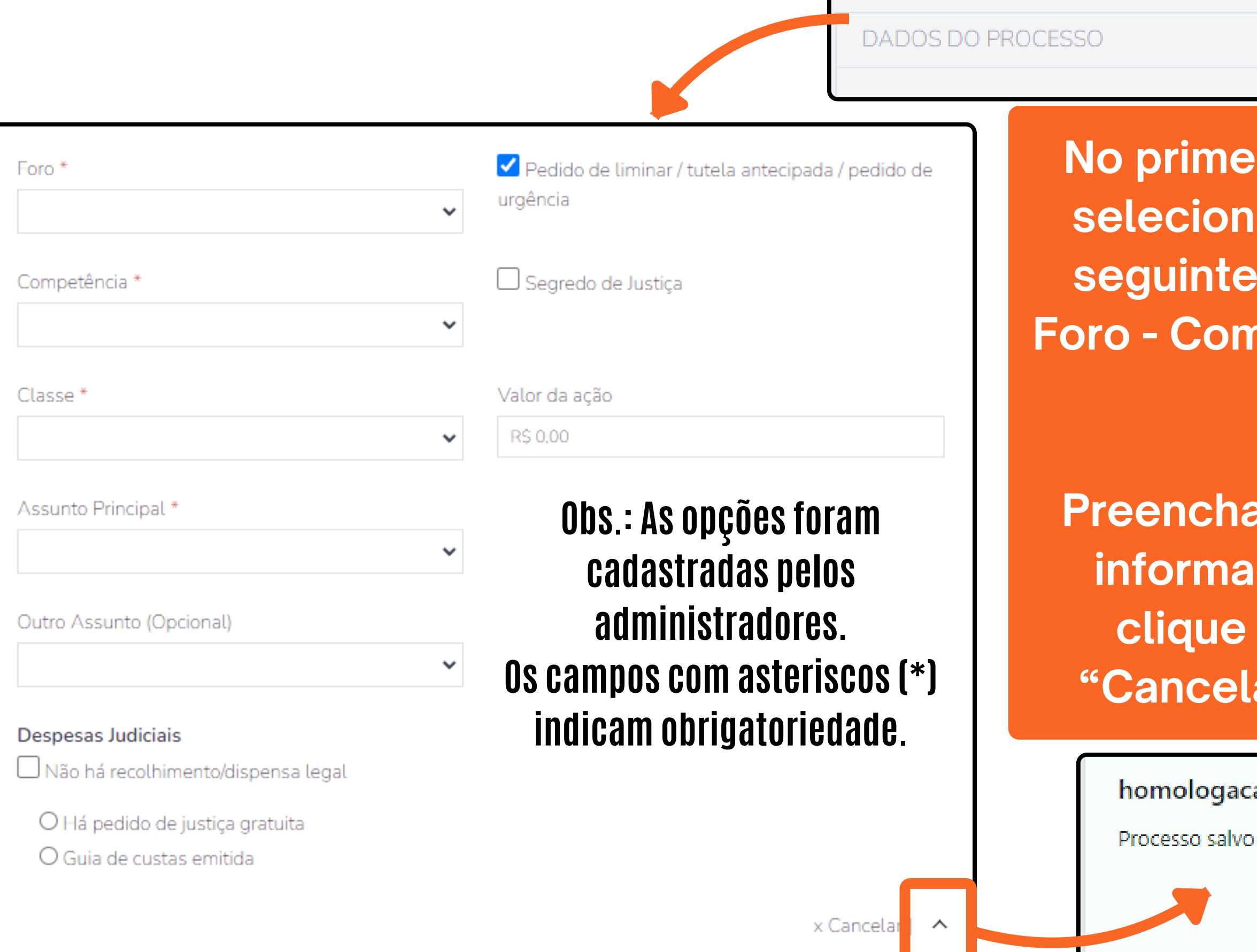

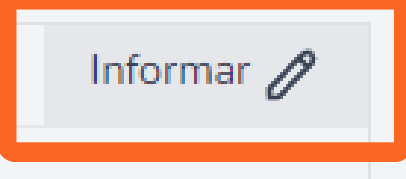

No primeiro tópico, "Dados do Processo" selecione "Informar", nesta aba terão os seguintes campos a serem preenchidos, Foro - Competência - Classe - Valor da Ação - Assunto.

Preencha os campos necessários com as informações referentes ao Processo e clique no ícone "^" ao lado do botão "Cancelar" para Salvar a primeira etapa.

homologacao.twmsimuladores.com.br diz

## **PARTES:** Parte (tanto no Polo Ativo quanto no Passivo): Nessa etapa adicionaremos as Partes e Outros Participantes no Processo.

| POLO ATIVO                                                   | Adicionar parte 🕣 |  |
|--------------------------------------------------------------|-------------------|--|
|                                                              |                   |  |
| <u>Receber intimações como <b>Sociedade de Advogados</b></u> | •                 |  |
|                                                              |                   |  |
| POLO PASSIVO                                                 | Adicionar parte 🕁 |  |
|                                                              |                   |  |
| <u>Receber intimações como <b>Sociedade de Advogados</b></u> | •                 |  |
|                                                              |                   |  |
| OUTRAS PARTICIPAÇÕES (TERCEIRO, VÍTIMA)                      | Adicionar parte 🕁 |  |
|                                                              |                   |  |

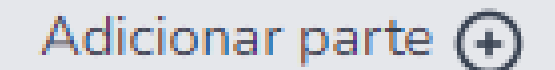

Herdeiro

Requerente

Advogado

Obs.: Na opção "Advogado" irá pedir um CPF e precisa ser um CPF de um dos alunos cadastrados na base da faculdade.

Para adicionar os polos participantes do processo, selecione a opção "Adicionar parte", no polo desejado (ATIVO ou **PASSIVO**) informando o tipo: HERDEIRO, **REQUERENTE ou ADVOGADO.** 

Em seguida, insira as informações necessárias nos dois Polos. Concluído o preenchimento das informações, selecionar o ícone "^", ao lado do "Cancelar" no canto inferior direito, para Salvar as Partes.

| Requerente                       | ~                           |                                        |  |
|----------------------------------|-----------------------------|----------------------------------------|--|
|                                  |                             |                                        |  |
| ● Física  ○ Jurídica             |                             |                                        |  |
|                                  |                             |                                        |  |
| CPF *                            |                             |                                        |  |
|                                  | Dec                         | laro que a parte não possui CPF        |  |
| Nome *                           | Nome S                      | Social                                 |  |
|                                  |                             |                                        |  |
| Possoa                           |                             |                                        |  |
| ● Masc. O Fem.                   |                             |                                        |  |
| 🗆 Idoso                          |                             |                                        |  |
| RG *                             | Órgão Emissor *             |                                        |  |
|                                  |                             | Declaro que a parte não                |  |
|                                  |                             | possui RG                              |  |
| Estado Civil *                   | Nacion                      | alidade *                              |  |
|                                  | ~                           | ~                                      |  |
| Profissão *                      |                             |                                        |  |
|                                  | ~                           |                                        |  |
|                                  |                             |                                        |  |
| Declaro que a parte tem endereço | no exterior ou é mulher vít | ima de violência doméstica e familiar. |  |
|                                  |                             |                                        |  |
|                                  |                             |                                        |  |

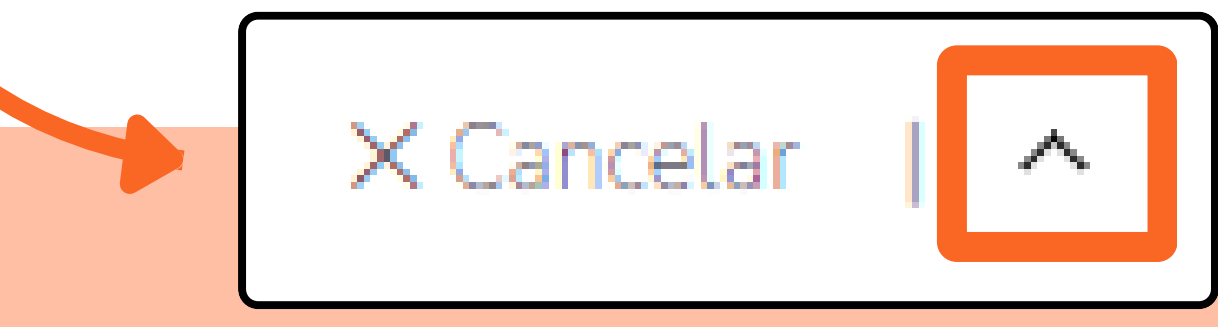

TWM ADMIN

| ENVIAR PARA:         |   |
|----------------------|---|
| Enviar Para          |   |
|                      | ~ |
|                      |   |
| ENVIAR PARA (Grupo): |   |
| Enviar Para Grupo    |   |
|                      | ~ |

Y

O campo "CERTIFICADO PARA ASSINATURA" simula o campo existente no e-SAJ Oficial. No Simulador ele apresentará o nome do usuário.

"ENVIAR PARA" caso queira fazer uma tramitação entre os alunos. Podendo selecionar alunos ou grupos (previamente cadastrados), direcionando o processo. Esta funcionalidade aparece somente para administradores, conforme critério da faculdade.

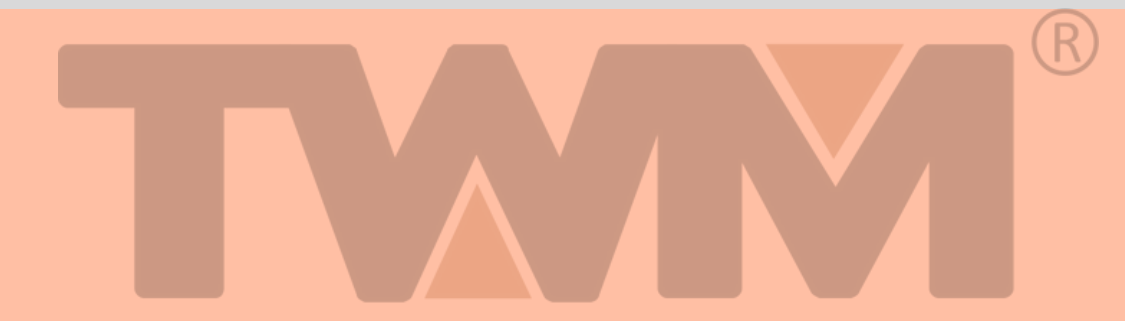

PARA ADICIONAR ARQUIVOS PDF NO PROCESSO: arraste o arquivo até o campo demarcado ou clique no botão "SELECIONAR PDF". Escolha o arquivo desejado, clique em "Abrir", o mesmo será anexado ao processo.

Você pode definir o arquivo como petição e/ou adicionar mais documentos.

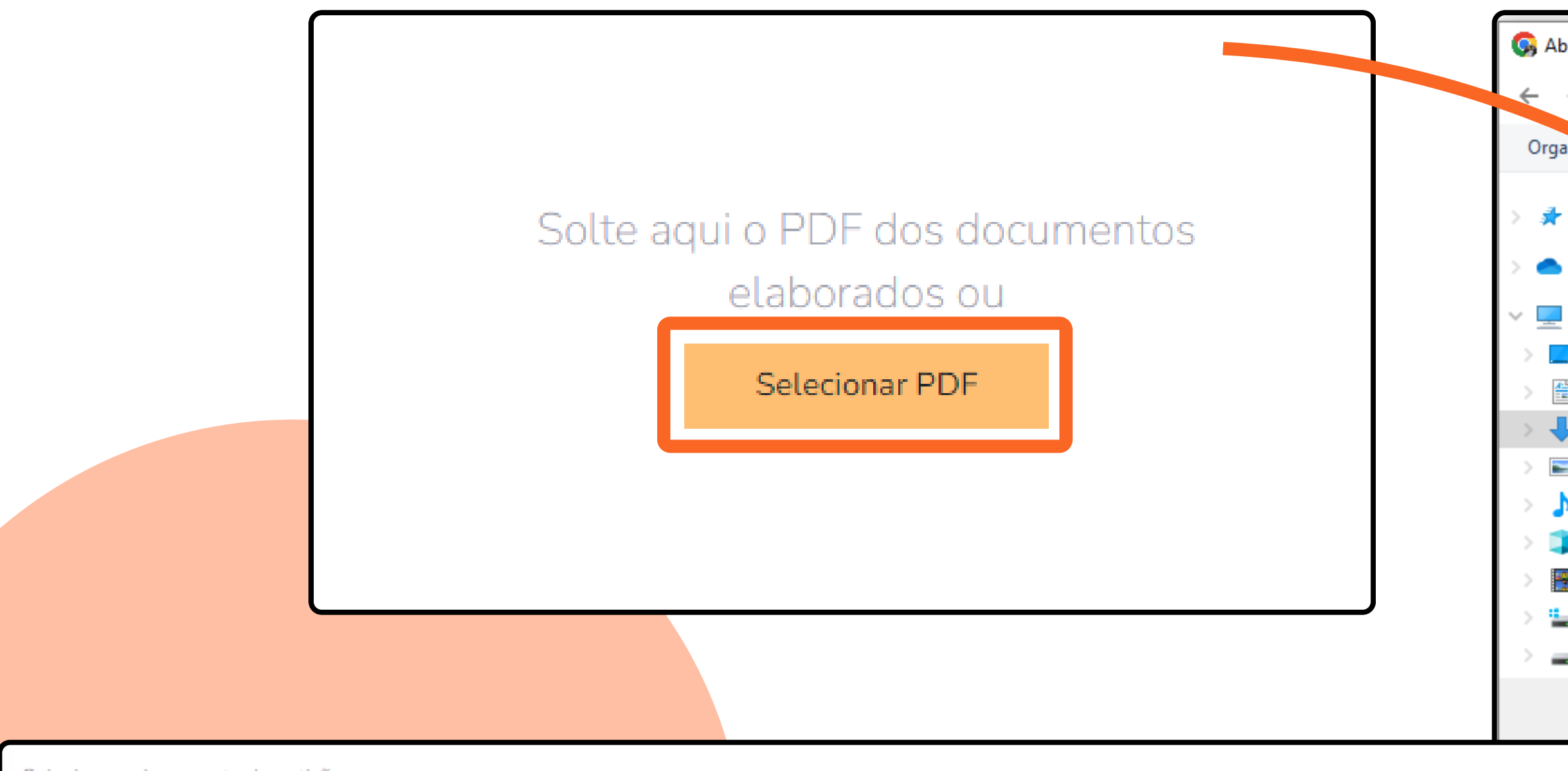

Selecione o documento da petição

ARQUIVO 1.pdf (9.5 MB)

✓ Definir como petiç

Adicionar mais documentos

| prir                        |                 |                        | ×    |
|-----------------------------|-----------------|------------------------|------|
| → 👻 🛧 🔸 > Este Comput > Dov | wnloads v Ö     | Pesquisar em Downloads | Q    |
| aniza. – Nova pasta         |                 |                        |      |
| Acesso rápido               | Anteriormente n | este mês (5)           |      |
| OneDrive - Personal         |                 |                        | r.   |
| Este Computador             |                 |                        |      |
| 👷 Área de Trabalho          |                 |                        |      |
| Documentos                  | MARQUIVOT       |                        |      |
| Downloads                   |                 |                        |      |
| Imagens                     |                 |                        |      |
| Músicas                     |                 |                        |      |
| Objetos 3D                  |                 |                        |      |
| Vídeos                      |                 |                        |      |
| Disco Local (C:)            |                 |                        |      |
| Disco Local (D:)            | <               |                        | >    |
| Nome: AROUIVO 1             | ~               | Todos os arquivos      | ~    |
|                             |                 | Abrir                  | elar |
|                             |                 | Abhr Canc              |      |
| io                          |                 |                        |      |
|                             |                 |                        |      |
|                             |                 |                        |      |
|                             |                 |                        |      |
|                             |                 |                        |      |
|                             |                 |                        |      |

### Após preencher e conferir as informações inseridas no processo, clique em "Protocolar" no canto inferior direito da tela. Voltar Salvar para protocolar depois Salvar para continuar depois Protocolar Obs.: As opções "Salvar para continuar depois" e "Salvar para opções existentes no Sistema Oficial. Protocolado com sucesso! O protocolo 00001614-2024.2.19 foi cadastrado em 19/02/2024, 14:33:04 As informações do protocolo foram enviadas para contoto (Atumoimuladores com br Adicionar mais documentos

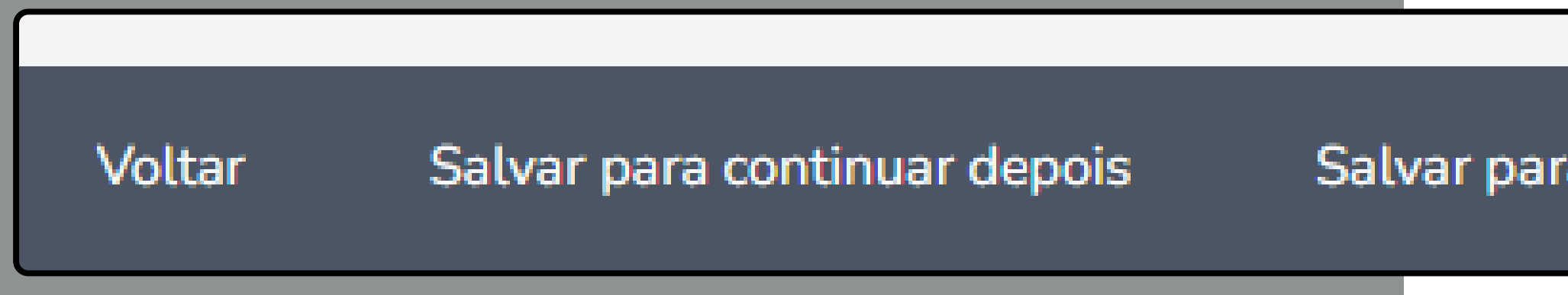

protocolar depois" não estão habilitadas, apenas exemplificam as

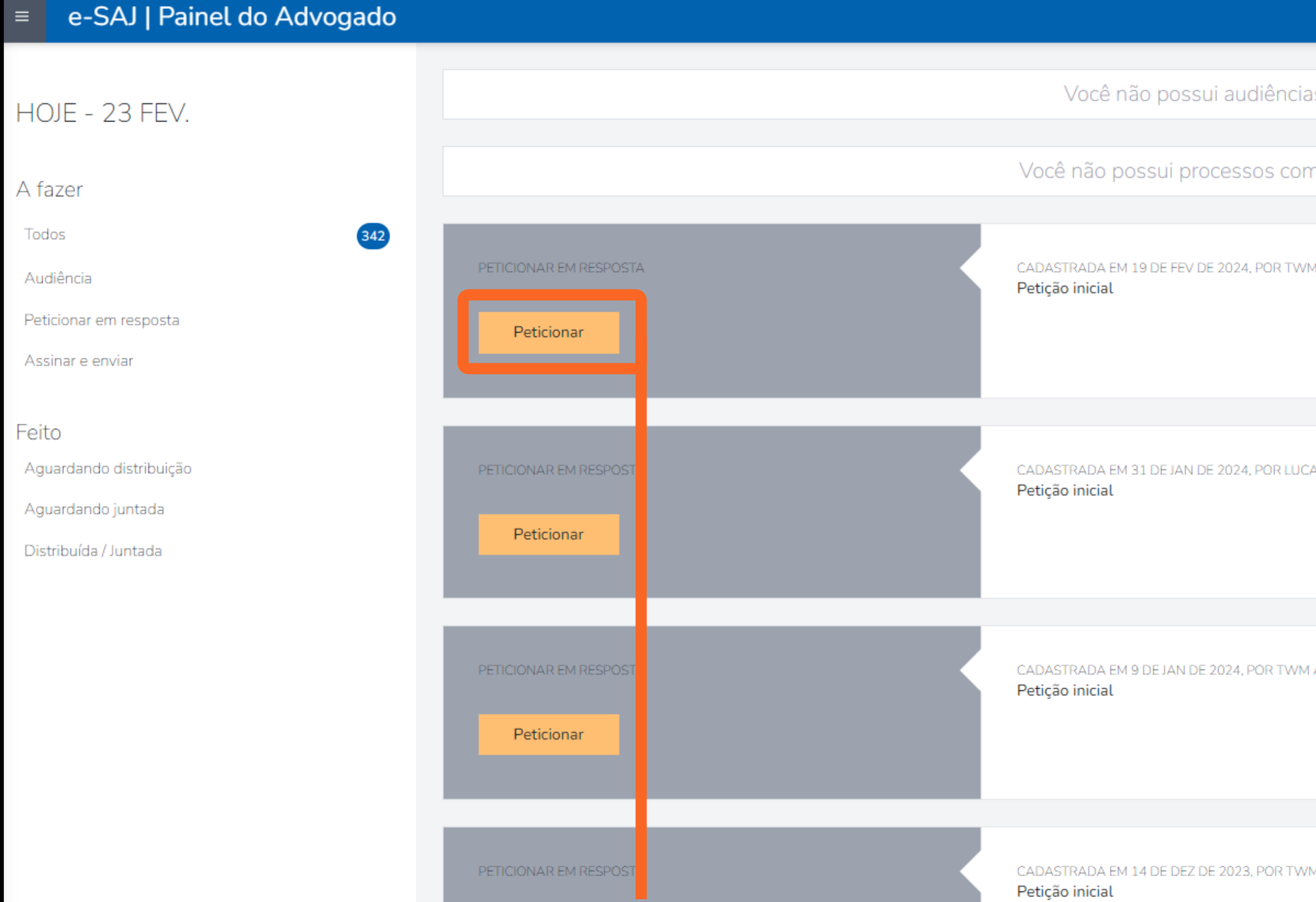

Para realizar uma tramitação clique em "Peticionar" no processo des Todas as opções existentes na criação do processo estarão dispor devendo ser preenchidas conforme houver necessidade.

|                    |                                          | TJSP | TWM Admin | 2 |
|--------------------|------------------------------------------|------|-----------|---|
| de de -            |                                          |      |           |   |
| s agendadas.       |                                          |      |           |   |
| n prazo em aberto. |                                          |      |           |   |
|                    |                                          |      |           |   |
| 1 ADMIN            | Sarah Parte                              |      |           |   |
|                    | Classe 1<br>1º Grau inicial              |      |           |   |
|                    |                                          |      |           |   |
| AS TWM             | Classe 1<br>Assunto 1<br>1º Grau inicial |      |           |   |
|                    |                                          |      |           |   |
| ADMIN              | Rennan Parte 2<br>Classe 1               |      |           |   |
|                    | 1º Grau intermediário                    |      |           |   |
|                    |                                          |      |           |   |
| M ADMIN            | RENNAN CARDOSO DE SOUZA NEVES            |      |           |   |
| sejado.            | Classe 1<br>1º Grau intermediário        |      |           |   |
| níveis,            |                                          |      |           |   |

### Você também encontrará este Manual dentro do Simulador no Menu e-SAJ.

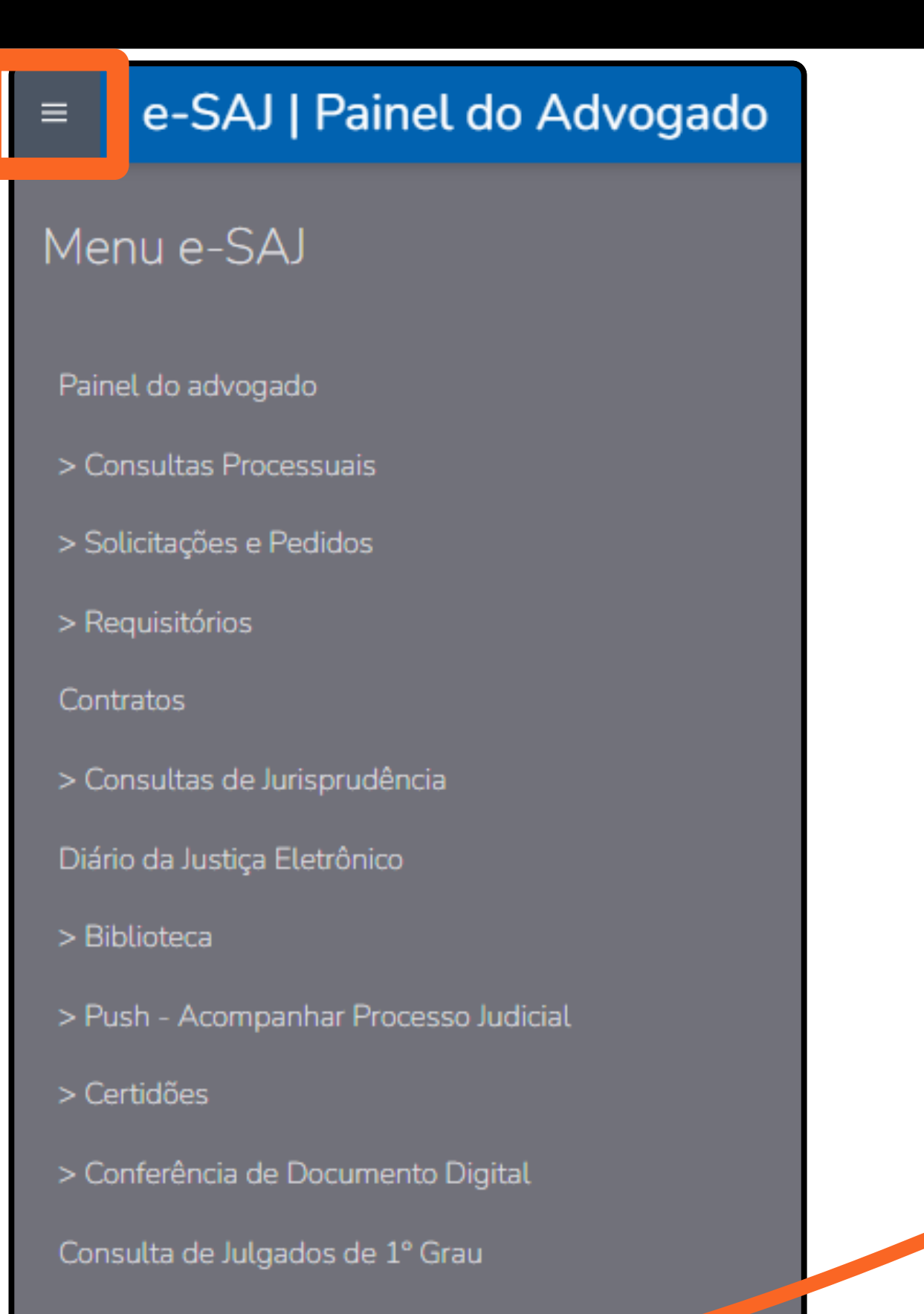

> Peticionamento Eletrônico

### > Manual do aluno

# MANUAL e-Saj

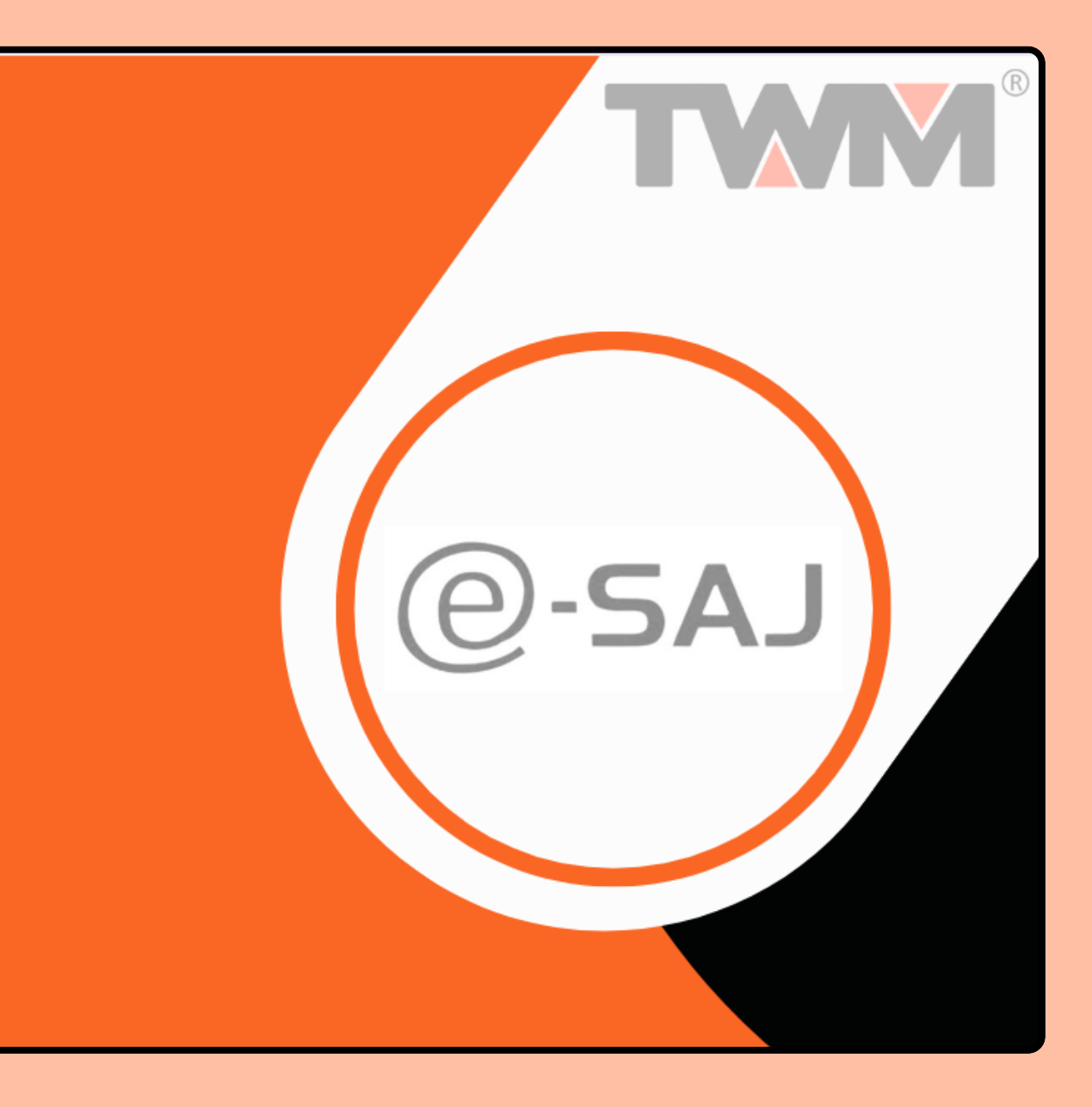

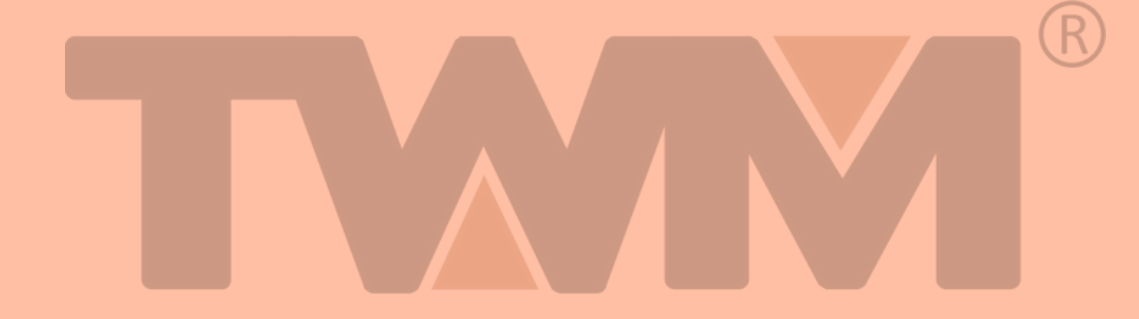